## **BLUE MAIL**

Configuración de Correo Electrónico

1. Abrir App Store.

2. Escribir en el buscador de aplicaciones "Blue Mail" y seleccionar la opción señalada en la imagen siguiente.

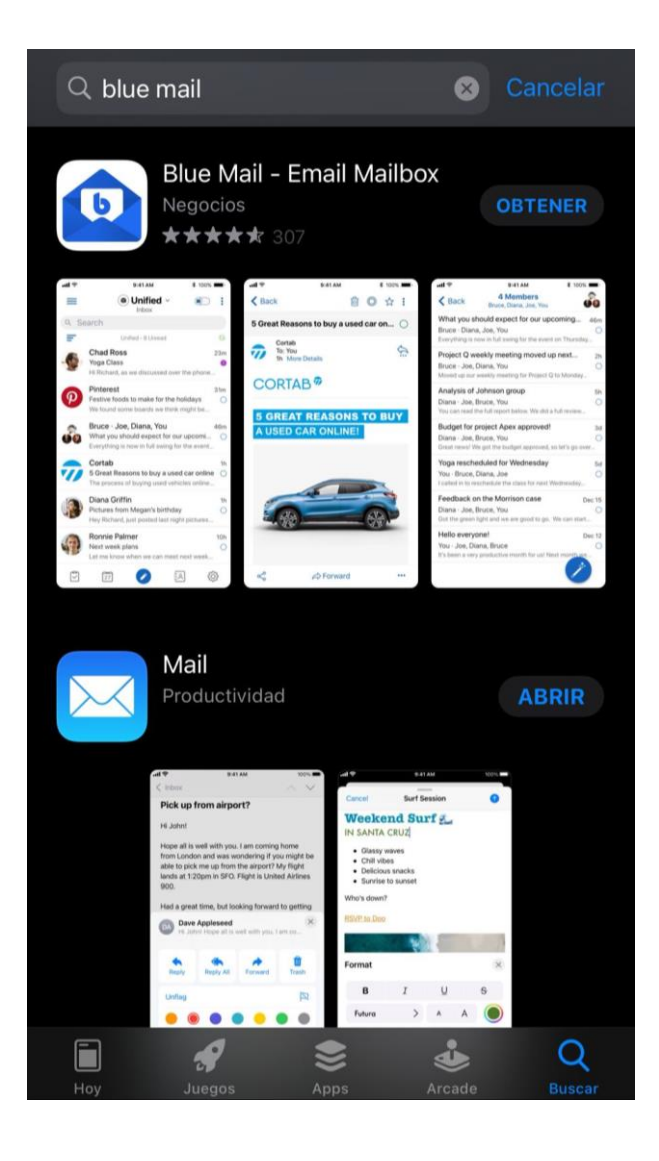

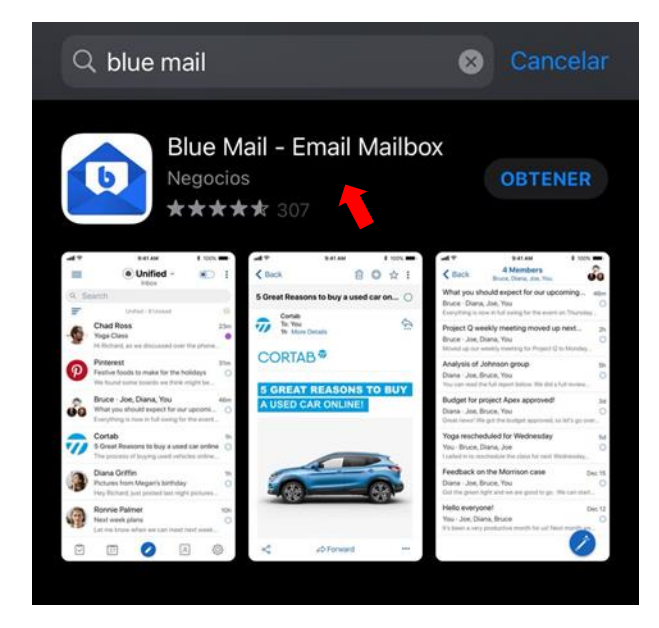

3. Presionar "Obtener" para descargar la aplicación. Una vez instalada, presionar "Abrir".

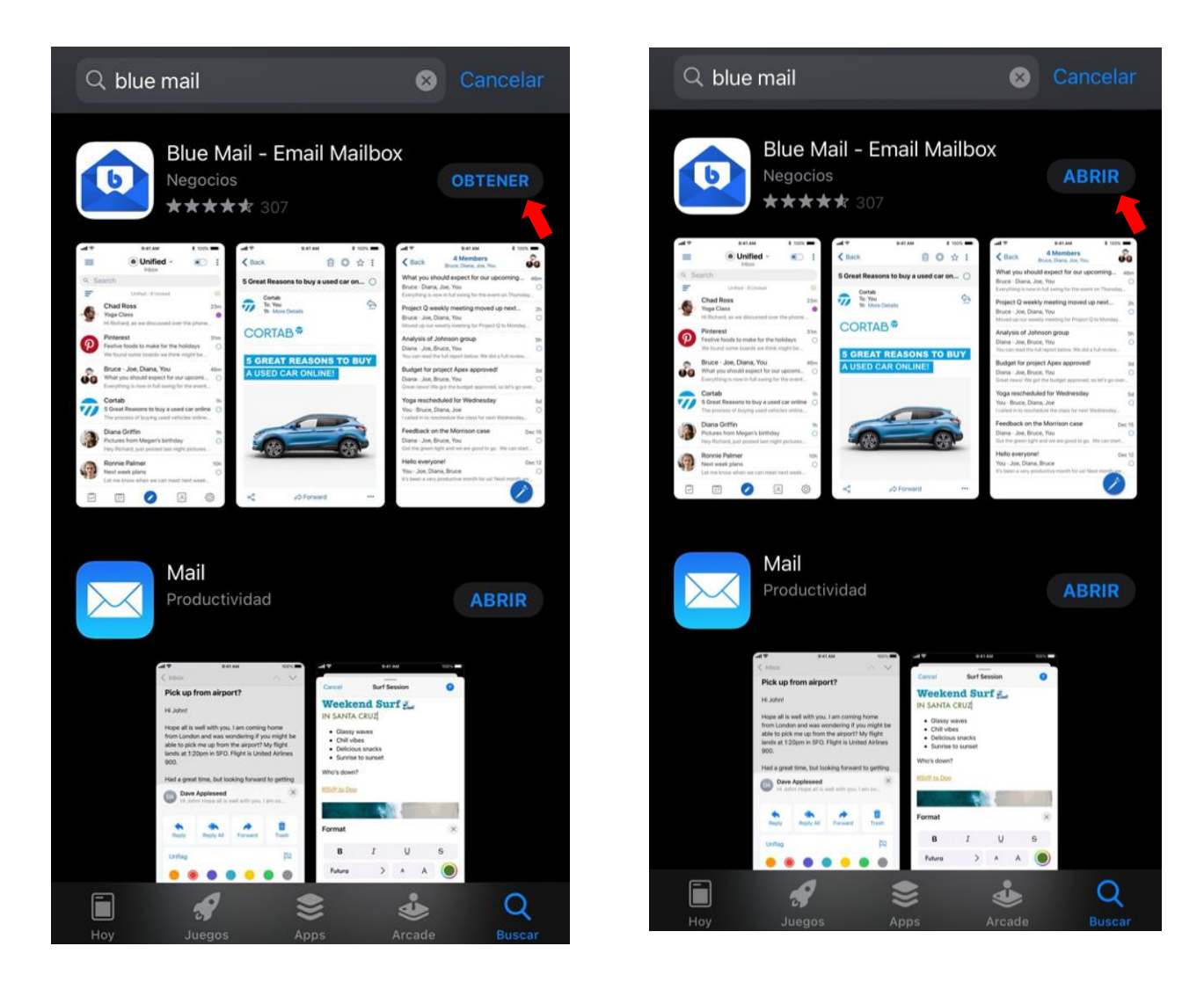

4. Al abrir la aplicación debemos seleccionar la opción "Continue" y luego "Iniciar sesión con correo electrónico"

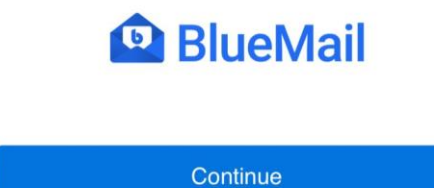

Already on BlueMail? Link accounts via MagicSync

5. Configuración de la cuenta:

a. Complete los campos con su dirección de correo electrónico y contraseña, tal como se lo muestra en la imagen.

b. Presione "Next".

c. Luego complete los campos con su nombre y descripción de la cuenta.

| Atrás                                          | Add Account                      | Atrás Add Account                                                     |
|------------------------------------------------|----------------------------------|-----------------------------------------------------------------------|
|                                                | @                                | You're almost<br>done!                                                |
|                                                |                                  | Name                                                                  |
| ventas@maximowebhosting.com  ••••••  Automatic |                                  | Máximo Web Hosting                                                    |
|                                                |                                  | This is the name that will be presented when sending out an email     |
|                                                |                                  | Description                                                           |
|                                                |                                  | Hosting                                                               |
|                                                | Next                             | This is how your account will be presented to you in the account list |
| BlueMail                                       | will attempt to automatically    |                                                                       |
| detect the                                     | e server details of your account | More Colors                                                           |

Next